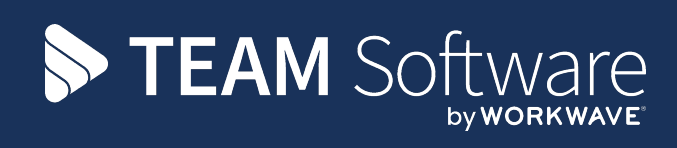

# TemplaCMS Newsletter

V6.1.0 | Update 2024.10 | October 2024

# **COMMERCIAL STATEMENT**

This document is subject to any terms as per teamsoftware.com/legal.

# TABLE OF CONTENTS

| Introduction                               | 4  |
|--------------------------------------------|----|
| Training                                   | 4  |
| DATA DISPOSAL AUTOMATION                   | 5  |
| Background                                 | 5  |
| Data Disposal                              | 5  |
| SUPPRESS PAYROLL COSTS IMPORT              | 7  |
| Background                                 | 7  |
| Datasources                                | 7  |
| Pay Batches                                | 7  |
| EMPLOYEE USE BEFORE START DATE             | 8  |
| Background                                 | 8  |
| System Control – Payroll                   | 8  |
| Contract and Timesheet Employee Assignment | 8  |
| P&L DRILLDOWN REPORT                       | 9  |
| P&L Drilldown Report Nominal Account Code  | 9  |
| Sending Absence Hours to Hr3               | 10 |
| Background                                 | 10 |
| System Control – Payroll                   | 10 |
| Pay Batch Post                             | 11 |
| Log Numbers                                | 12 |

#### INTRODUCTION

This document details changes made to TemplaCMS and features added this month as an update release following the formal release of version 6.1.0.

All menu paths provided are based on the standard UK menu structure, as such certain options may be found in different locations where the menu navigator has been altered by the client.

## Training

**Note:** Where new functionality has been introduced, it is imperative that a full understanding of the implications for set-up and use are resolved by the client.

In some instances, where the new functionality is minimal, the TEAM Software Customer Success Manager can cover this with the client. However, where the functionality is not minimal or has implications elsewhere in the system, training must be provided by the TEAM Software implementation team to the client, a note to this effect will be added to the relevant sections.

## DATA DISPOSAL AUTOMATION

#### Background

Data disposal has previously required a user to manually run the process when required. It is now possible to define a frequency on each data disposal configuration so the jobs can be scheduled to run regularly.

#### **Data Disposal**

Each data disposal configuration now has a frequency on it being one of:

- Days
- Weeks
- Months
- Years
- Once only

When set to anything other than **Once only**, a frequency count must also be entered.

|                                                                                       | <b>)</b> ,                                                                                                    |                                                         | Data Dispos                             | al                   |                          | _              |           | ×       |  |
|---------------------------------------------------------------------------------------|----------------------------------------------------------------------------------------------------|---------------------------------------------------------|-----------------------------------------|----------------------|--------------------------|----------------|-----------|---------|--|
| -                                                                                     | General                                                                                                    |                                                         |                                         |                      |                          |                |           |         |  |
|                                                                                       |                                                                                                    | - 2                                                     |                                         |                      |                          |                |           |         |  |
| Close                                                                                 | Expand                                                                                                    | Collapse Refresh                                        |                                         |                      |                          |                |           |         |  |
|                                                                                       | Na                                                                                                    | vigate                                                  |                                         |                      |                          |                |           |         |  |
| Data dis                                                                              | posal                                                                                                    |                                                         |                                         |                      |                          |                |           |         |  |
|                                                                                       |                                                                                                    |                                                         | User                                    | Guide                |                          |                |           |         |  |
| Data di                                                                               | sposal allo                                                                                                    | ws an irreversible perman                               | ent delete of data from a r             | number of areas of T | FemplaCMS.               |                |           |         |  |
| You she                                                                               | ould make s                                                                                                    | sure you have a valid back                              | up of your database befo                | re running any data  | disposal.                |                |           |         |  |
| Whilst (                                                                              | data dispos<br>nended that                                                                                                    | al can be performed when<br>you perform this out of off | users are active, there n<br>ice hours. | nay be a performanc  | e degradation for the la | rger areas, so | itis      |         |  |
| Each di<br>keep ar<br>sent to<br>Having<br>Pressir<br>As the l<br>through<br>be reins | Each disposal process below can be configured and run individually. Read the notes for each, set the number of years of data you wish to keep and nominate when you want to run the disposal before pressing Run. Note that if you do not specify a date/time, the disposal will be sent to the batch queue for immediate processing. Having pressed Run, the disposal will be updated to a Queued status. This means the batch job has been created, but not yet started. Pressing Abandon at this point will instruct the batch job to be ignored. As the batch job is processed, the status will update to Running with a record count of how much data will be removed, and progress through this. You can still Abandon a running disposal, though this may not take immediate effect, and any already disposed data cannot be reinstated. The numbers of rows affected by each disposal can be seen via the History button. |                                                         |                                         |                      |                          |                |           |         |  |
|                                                                                       |                                                                                                    |                                                         | Alert Me                                | essages              |                          |                |           |         |  |
| This wi                                                                               | ill dispose o                                                                                                    | of all user alert messages                              | Inactive                                |                      |                          |                | History   |         |  |
| ago                                                                                   |                                                                                                    | defined number of years                                 | Last run                                | 29/11/2023           | ∞ 11:33                  |                | Defreeh   |         |  |
|                                                                                       |                                                                                                    |                                                         | Years to keep                           | 1                    |                          |                | (en con   |         |  |
|                                                                                       |                                                                                                    |                                                         | Next run                                | 26/09/2024           | ▼ 00:00                  | A              |           |         |  |
| Frequency 1 Months - Run                                                              |                                                                                                    |                                                         |                                         |                      |                          |                |           |         |  |
|                                                                                       |                                                                                                    |                                                         |                                         |                      |                          | _              |           |         |  |
|                                                                                       |                                                                                                    |                                                         | Contract Billi                          | ng Definitions       | i                        |                |           |         |  |
| This wi<br>that are                                                                   | ill dispose of more than                                                                                                    | of all contract billing rows<br>the defined number of   | Inactive                                |                      |                          | H              | listory   |         |  |
| DataDisp                                                                              | old, and also<br>nosal                                                                                                    | pre-date the contract                                   | l                                       | 20/11/2022           | - 11.50                  | © 2024 Work    | wave UK L | Limited |  |

When a frequency is entered and the batch job has finished, another batch job is then automatically scheduled to run based on the configured frequency.

## SUPPRESS PAYROLL COSTS IMPORT

#### Background

When a pay batch is posted, a batch job is created to handle the import of payroll costs from the payroll processing system. Previously, for certain TemplaCMS configurations and environments, payroll costs may never be able to be imported so the batch job would run until manually stopped. It is now possible to configure datasources to suppress the payroll costs import.

#### **Datasources**

A new checkbox has been added to the Payroll tab of payroll datasources.

|                                                                                                    | •                | Data                | source Details - Den | no payroll.       |                             |             | _        |          | ×        |
|----------------------------------------------------------------------------------------------------|------------------|---------------------|----------------------|-------------------|-----------------------------|-------------|----------|----------|----------|
| General                                                                                                    |                  |                     |                      |                   |                             |             |          |          |          |
| 🣁 🔶 📦                                                                                                    |                  |                     |                      |                   |                             |             |          |          |          |
| Close Previous Next                                                                                           | Save Save        | and Control         |                      |                   |                             |             |          |          |          |
| Navigate                                                                                                    | ne<br>Save       | w details<br>Other  |                      |                   |                             |             |          |          |          |
| General Payroll Pay freq                                                                                      | uencies Holiday  | Pay on demand       | Time & attendance    | Email preferences | Payslip details             | Dates       |          |          |          |
| Linked datasource                                                                                             | Demo accounts    |                     |                      | •                 | Wage budget o               | override to | lerances |          |          |
|                                                                                                    |                  |                     |                      |                   | Ur                          | Ider        | Over     |          |          |
|                                                                                                    |                  |                     |                      |                   | Hours                       | 0.00 %      | 0        | ).00 %   |          |
| Timesheet entry style                                                                                         | Adjust by except | tion                |                      | •                 | Value                       | 3.00 %      | (        | ).00 %   |          |
|                                                                                                    |                  |                     |                      |                   |                             |             |          |          | - 11     |
| Timesheet print seq.                                                                                          | Employee/Task    |                     |                      | •                 |                             |             |          |          |          |
| Allow basic hours entry                                                                                       | Timesheets With  | Contracted and N    | on-Contracted Emplo  | yees 🔻            |                             |             |          |          | - 11     |
| Generate RTI data review                                                                                      | During pay batch | n post              |                      | -                 |                             |             |          |          | - 11     |
|                                                                                                    |                  |                     |                      |                   |                             |             |          |          | - 11     |
|                                                                                                    | Post RTI bate    | h during pay batch  | post?                |                   |                             |             |          |          | - 11     |
| Timesheet completion                                                                                          | Timesheet comp   | oletion 2           |                      | <b>6</b>          |                             |             |          |          | - 11     |
| worknow path                                                                                                  | Override mor     | nthly pay batch end | date?                |                   |                             |             |          |          | - 11     |
| Holiday pay adjustment<br>configuration                                                                       | Standard UK      |                     |                      | <b>6</b>          |                             |             |          |          |          |
|                                                                                                    |                  |                     |                      |                   |                             |             |          |          | - 11     |
|                                                                                                    |                  |                     |                      |                   |                             |             |          |          |          |
| Advance workflow on f                                                                                         | reeze?           | Exception state     | es only?             |                   | ariable patterns            | 7           |          |          |          |
| Advance worknow on neeze? Exception stages only? Enable contract extras per week? Allow pay batch 'Tick all'? |                  |                     |                      | Enable            | Finable on employee portal? |             |          |          |          |
| Allow timesheet weekly freeze?                                                                                |                  |                     |                      | Payroll           | Payroll journal required?   |             |          |          |          |
| Export pay and P60s to Modus? Export new employees to Modus? Export timesheet site assignments to Modus?      |                  |                     |                      |                   |                             | '           |          |          |          |
| Suppress payroll costs                                                                                        | s import?        |                     |                      |                   |                             |             |          |          |          |
| Vacancy processing                                                                                            |                  |                     |                      |                   |                             |             |          |          |          |
| DatasourceDetail                                                                                              |                  |                     |                      |                   |                             | © 202       | 4 Workw  | ave UK L | imited _ |

#### **Pay Batches**

When a pay batch is posted, the batch datasource's **Suppress payroll costs import** status is checked and a payroll costs import job is only created if the datasource is not set to suppress import.

Additionally, regardless of the new flag, payroll costs imports only attempt to import costs within 24 hours of the pay batch being posted. Should an import be required after 24 hours after batch posting, manually importing via the pay batch taskbar option to **Import employers contributions** ignore this 24 hour check.

## **EMPLOYEE USE BEFORE START DATE**

#### Background

Previously, when entering an employee onto a contract or timesheet, a warning would be displayed when the assignment start was before the employee's start date. This check can now be configured so it is no longer just a warning, thus preventing the contract or timesheet employee from being assigned.

#### System Control - Payroll

A new checkbox has been added to the Payroll tab of System Control:

|                                            | Syster                                     | n Control - Payroll              |                                             | - <b>D</b> X                         |
|--------------------------------------------|--------------------------------------------|----------------------------------|---------------------------------------------|--------------------------------------|
| General                                    |                                            |                                  |                                             |                                      |
| Close Save                                 |                                            |                                  |                                             |                                      |
| Navigate                                   |                                            |                                  |                                             |                                      |
| Payrun Timesheets Furlough/JSS Empl        | loyee schedule Holiday Cost retrieval Reco | onciliation Gender pay gap Avera | age earnings Employee checks                |                                      |
|                                            |                                            | Payslip detail settings          |                                             |                                      |
| Pay calculation method                     | Actual 🗸                                   | Payslip detail level Verbose mul | lti-page 💌 Page 1 lines                     | 8 Page 2+ lines 21                   |
| Paysheet document style                    | Format2-With extras                        | Hide star                        | ndard hours? 🔲 Subtract holiday from s      | tandard? Subtract absence from s     |
| Employee timesheet print style             | Format 2                                   | Include ta                       | ask? 📃 Blank line between site              | s?                                   |
| Payrup rounding option                     | Full Period                                | Hide hour                        | rs & use contracted rates for annualised em | nployees?                            |
| Payslin note BA level                      | Area Mor 🔻                                 |                                  | Wage query settings                         |                                      |
| Annualisation weeks per year               | 52.52133                                   |                                  | Default advance payment %                   | 75.00%                               |
| Site working/cleaning weeks per year       | 52.11                                      |                                  | Non-advance payments workflow path          | Wage query approval - no advance pay |
| Payroll delivery budget group              | Wages                                      | <b>&amp;</b> ()                  | BACS workflow path                          | Wage query approval - BACS           |
| Un-approved pay cfwd extra type            | Carry Forward - Unapproved                 | <b>6</b>                         | Faster Payment workflow path                | Wage query approval - Faster payment |
| Un-approved pay bfwd extra type            | Brought Forward - Unapproved               | <b>6</b> 0                       | Advance payment deduction pay type          | SALARY ADJUSTMENT                    |
| Negative pay cfwd extra type               | Carry Forward - Negative                   | <b>6</b> 0                       |                                             |                                      |
| Negative pay bfwd extra type               | Brought Forward - Negative                 | <b>6</b> 0                       |                                             |                                      |
| Contract employee - default effective date | None 👻                                     |                                  |                                             |                                      |
| Minimum weekly permanent hours             | 3.00                                       |                                  |                                             |                                      |
| Minimum weekly full-time hours             | 34.00                                      |                                  |                                             |                                      |
| Generate RTI data review                   | During pay batch post 🔹                    | 🔲 Post RTI batch during pay ba   | atch post? Vpdate SSP qualifyi              | ng days in RTI batch?                |
|                                            | Suppress carry forward unapproved pay      | Allow contract employee wo       | ork type change?                            |                                      |
|                                            | Allow task level pay                       | Prevent use of visa expired      | employees? Expired visa absence re          | eason Expired Visa                   |
|                                            | Force contract cover rate entry?           |                                  |                                             |                                      |
|                                            | Allow use of sub-contracted employees?     | Allow annualised date?           |                                             |                                      |
|                                            | Apply roster manager filters on change?    | Allow employee use before        | start date?                                 |                                      |
| Roster document attachment type            | 15-Training                                | Ø()                              |                                             |                                      |
|                                            |                                            |                                  |                                             |                                      |
| SystemControl_Payroll                      |                                            |                                  |                                             | © 2024 Workwave UK Limited           |

At installation time, this checkbox is set to selected, preserving the existing processing.

## **Contract and Timesheet Employee Assignment**

When adding an employee to a contract or timesheet, the new **Allow employee use before start date?** option is taken into account, and the existing check of the assignment start to the employee's start date will be a warning or error accordingly.

## **P&L D**RILLDOWN **R**EPORT

## P&L Drilldown Report Nominal Account Code

A new Nominal Account column has been added to the P&L Drilldown Report to show the nominal account code for each transaction row.

|                            | ₽<br>₽                 | &L Dri                | ll Down -                 | Standard P<br>Criteria | &L for Perio<br>- Datasourc | d 2021-01 to 2021-13<br>e: Demo accounts | 3 : all P&L ba    | _         |             | ×    |
|----------------------------|------------------------|-----------------------|---------------------------|------------------------|-----------------------------|------------------------------------------|-------------------|-----------|-------------|------|
| (                          | General                |                       |                           |                        |                             |                                          |                   |           |             |      |
|                            | 3                      | E                     |                           |                        |                             |                                          |                   |           |             |      |
| Close                      | Print                  | Excel                 | Expand                    | Collapse               | Source                      |                                          |                   |           |             |      |
|                            |                        |                       |                           |                        |                             |                                          |                   |           |             |      |
|                            |                        |                       | report                    |                        |                             |                                          |                   |           |             |      |
| P&L Drill Do<br>Criteria D | wn - Stan<br>atasource | dard P&L<br>e: Demo a | for Period 202<br>ccounts | 21-01 to 2021-1        | 3 : all P&L base            | d on site's analysis Use conve           | erted values      |           |             |      |
| Dragage                    | lump be                | andarba               | aro to group              | by that column         |                             |                                          |                   |           |             |      |
|                            | Tumn ne                |                       | re to group               |                        | - <b>D</b> - 1              |                                          |                   |           |             | _    |
|                            | e -                    | Cost typ              | De ∆+⊐t                   | sudget group           | -P Period                   | -P I ransaction date                     | Nominal account 4 | Actu      | al value 🕫  |      |
|                            | 0                      | DOC C                 | iontract Re               |                        | 2021-03                     | 01/06/2020 00:00                         | 005EA             |           | -£12 14     | 5    |
| COMPE                      | -<br>0                 | DOC C                 | ontract Re                |                        | 2021-03                     | 01/06/2020 00:00                         | 005EA             |           | -£5.02      | -    |
| COMPE                      | <u>,</u>               | DOCIC                 | ontract Re                |                        | 2021-03                     | 01/07/2020 00:00                         | 005EA             |           | -£12.14     |      |
| COMPE                      | -<br>0                 | DOC C                 | ontract Re                |                        | 2021-03                     | 01/07/2020 00:00                         | 005EA             |           | -£5.02      |      |
| COMPE                      | -<br>0                 | DOC C                 | ontract Re                |                        | 2021-03                     | 01/08/2020 00:00                         | 005EA             |           | -£12.14     |      |
| COMPE                      | 0                      | DOC C                 | ontract Re                |                        | 2021-03                     | 01/08/2020 00:00                         | 005EA             |           | -£5.02      |      |
| COMPE                      | Q                      | DOC C                 | ontract Re                |                        | 2021-03                     | 01/09/2020 00:00                         | 005EA             |           | -£12.14     |      |
| COMPE                      | Q                      | DOC C                 | ontract Re                |                        | 2021-03                     | 01/09/2020 00:00                         | 005EA             |           | -£5.02      |      |
| COMPE                      | Q                      | DOC C                 | ontract Re                |                        | 2021-03                     | 01/10/2020 00:00                         | 005EA             |           | -£12.14     |      |
|                            |                        |                       |                           |                        |                             |                                          |                   | -£        | 37.486.23   | -    |
| 4                          |                        |                       |                           |                        |                             |                                          |                   |           | )           | Þ    |
| PLDrillDown                |                        |                       |                           |                        |                             |                                          | @ <u>202</u>      | 4 Workwav | e UK Limite | ed 🖌 |

## SENDING ABSENCE HOURS TO HR3

Note: This modification is only applicable to Australian installations that use the Hr3Pay payroll solution.

#### Background

The export of pay data from TemplaCMS for the payroll includes pay values summarised by pay type. Absence that is unpaid does not equate to a pay type, and as such is not communicated to the payroll.

This enhancement allows the hours of unpaid absence to be communicated to Hr3Pay, so details can be shown on the payslip.

## System Control - Payroll

New options have been added to the Payroll tab of System Control.

| 🚗 🏓 🗧 🖶                                                                                              |                | Datasou                    | rce Details - Cleaners Pay | yroll      |              | _                  |            | ×       |
|----------------------------------------------------------------------------------------------------|----------------|----------------------------|----------------------------|------------|--------------|--------------------|------------|---------|
| General                                                                                              |                |                            |                            |            |              |                    |            |         |
| 📁 🔶 📫                                                                                                |                |                            |                            |            |              |                    |            |         |
| Close Previous Next                                                                                  | Save           | details                    |                            |            |              |                    |            |         |
| Navigate                                                                                             | Save           | Other                      |                            |            |              |                    |            |         |
| General Payroll Pay free                                                                             | uencies Pay    | on demand Time & atter     | idance Email preference    | es Payslip | details Dat  | tes                |            |         |
| Linked datasource                                                                                    | (none)         |                            |                            | •          | Wage bud     | lget override tole | ances      |         |
|                                                                                                    |                |                            |                            |            |              | Under              | Over       |         |
|                                                                                                    |                |                            |                            |            | Hours        | 0.00 %             | 0.00       | ) %<br> |
| Timesheet entry style                                                                                | ANZ shifts     |                            |                            | -          | Value        | 0.00 %             | 0.00       | )%      |
|                                                                                                    | Auto-tick      | all shifts?                |                            |            |              |                    |            |         |
| Timesheet print seq.                                                                                 | Employee/Ta    | ask                        |                            | •          |              |                    |            |         |
| Allow basic hours entry                                                                              | Timesheets     | With Contracted and Non-   | Contracted Employees       | •          |              |                    |            |         |
| Generate RTI data review                                                                             | During pay b   | patch generation           |                            | •          |              |                    |            |         |
| On cost journal level                                                                                | Summarised     | I                          |                            | -          |              |                    |            |         |
|                                                                                                    | Post RTI       | batch during pay batch pos | t?                         |            |              |                    |            |         |
| Timesheet completion                                                                                 | Timesheet of   | completion.                |                            | <b>∞</b> 1 |              |                    |            |         |
| Un-paid absence                                                                                      |                |                            |                            |            |              |                    |            |         |
| 👿 Send un-paid absend                                                                                | ce to payroll? | Absence hours pay type     | unpaid absence             | Ø          | 0            |                    |            |         |
|                                                                                                    | Override       | monthly pay batch end da   | e?                         |            |              |                    |            |         |
|                                                                                                    |                |                            |                            |            |              |                    |            |         |
|                                                                                                    |                |                            |                            |            |              |                    |            |         |
|                                                                                                    |                |                            |                            |            |              |                    |            |         |
| Rates supported on pa                                                                                | yrun interface | ?                          |                            |            |              |                    |            |         |
| Advance workflow on freeze? Exception stages only? Allow variable patterns? Allow variable patterns? |                |                            |                            |            |              |                    |            |         |
| Allow timesheet week                                                                                 | y freeze?      | Lockdown by mana           | ger?                       |            |              |                    |            |         |
| Suppress payroll cost                                                                                | s import?      | 🔲 Use employee awa         | d rate on temp joiners?    | Roster     | red operator | required for temp  | joiners?   |         |
| DatasourceDetail                                                                                     |                |                            |                            |            |              | © 2024 Workv       | vave UK Li | mited " |

Note that as absence has no pay, there is no pay type associated with it. Thus, if the user selects to send unpaid absence to payroll, they must also nominate the pay type under which it is sent.

#### **Pay Batch Post**

During the post of a pay batch, the HR3Pay export file is created. If the above checkbox is selected, an additional line is added for each employee with absence and includes the pay type and the employee's total absence hours.

## LOG NUMBERS

This enhancement update contains the following log numbers:

WI4198

WI4340

WI4474

WI4514

WI4583

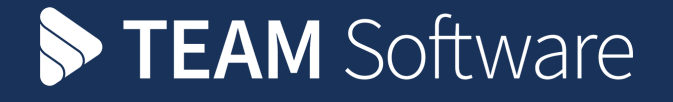

TEAM Software develops market-leading solutions for companies with distributed workforces. TEAM has a focus on the cleaning and security industries helping the companies who serve these sectors manage and optimise their business; from front line service delivery to back office financial management. TEAM's technology is designed to help improve productivity, employee engagement and profitability, and at the same time help control cost, risk and compliance. For more information, visit teamsoftware.com.